### CHANGER L'HEURE ET LA DATE

1- Aller dans le panneau de configuration (voir cours sur le fond d'écran)

2- Cliquer sur « Date et heure »

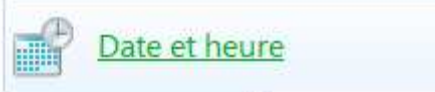

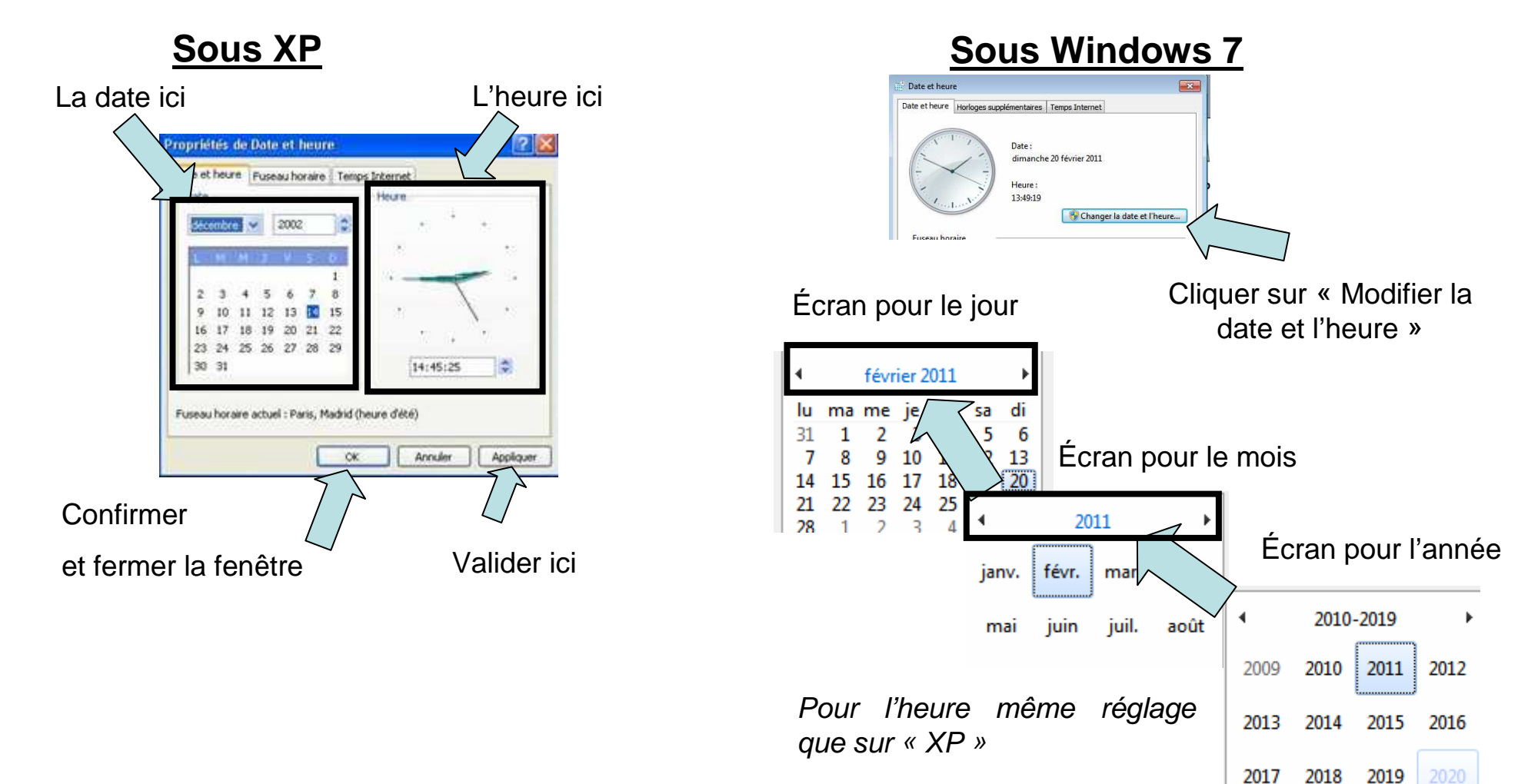

# ECRAN DE VEILLE 1/2

1- Aller dans le panneau de configuration (voir cours sur le fond d'écran)

**2-** Aller à l'écran dans la fenêtre de modification du fond d'écran (voir cours sur le fond d'écran)

#### Sous XP 2 ropriétés de Affichage Thèmes Bure Écran de veille ence Paramètres Parcourit... :-moi e à café Couleur oiques nnalisation du Bureau... OK Annuler Applique

- 3- Cliquer sur
- « Écran de veille»

### Sous Windows 7

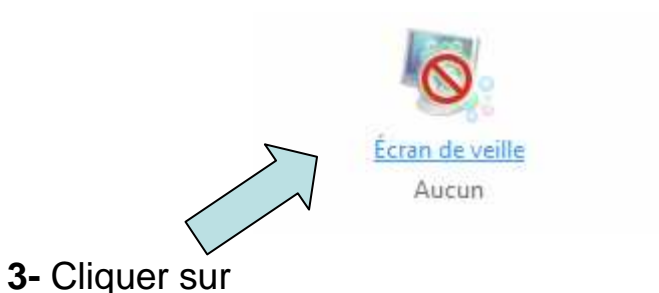

« Écran de veille » en bas a droite dans la fenêtre de fond d'écran

## ECRAN DE VEILLE 2/2

| cran de veille                          |                                                                                 |
|-----------------------------------------|---------------------------------------------------------------------------------|
|                                         |                                                                                 |
|                                         |                                                                                 |
|                                         |                                                                                 |
|                                         |                                                                                 |
| Écran de veille                         |                                                                                 |
| (Aucun)                                 | Paramètres Aperçu                                                               |
| Délai : 1                               | À la reprise, demander l'ouverture de session                                   |
| Gestion de l'alimer                     | ntai                                                                            |
| Économisez l'éner<br>l'écran et d'autre | ptimisez les performances en réglant la luminosité de<br>nètres d'alimentation. |
| Modifier m                              | /<br>nètres d'alimentation                                                      |
|                                         |                                                                                 |

**4-** Cliquer sur la flèche, pour sélectionner l'écran de veille voulu

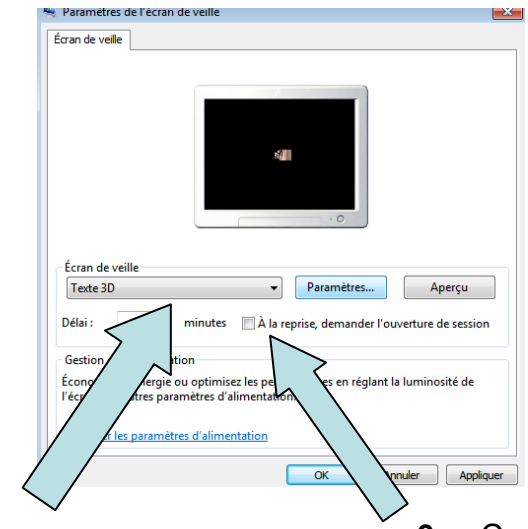

**5-** Ici, le temps d'attente avant l'affichage de l'écran de veille

6- Cocher la case si vous souhaitez afficher une demande de un mot de passe pour quitter l'écran de veille «mot de passe de session Windows »

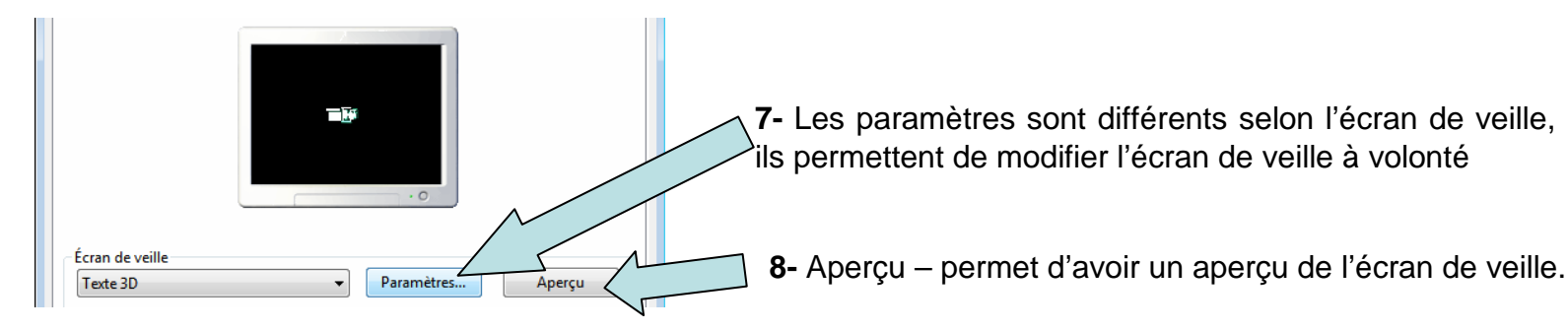

N'oubliez pas de cliquer sur appliquer et ok, sinon il faudra tout recommencer !

### INFORMATIONS "date et heure" et "fond d'écran" 1/2

Il existe des fonctions pour accéder plus rapidement au changement de « l'heure et de la date » et des « fond d'écran et écran de veille »

#### Fond d'écran et écran de veille

**XP-** Faire un clic droit sur le bureau dans un espace vide, puis cliquer sur « *propriétés* »

| Réorganiser les icônes par<br>Actualiser |        | • |
|------------------------------------------|--------|---|
| Coller                                   |        |   |
| Coller le raccourci                      |        |   |
| Annuler Supprimer                        | Ctrl+Z |   |
| Enregistrer sous le modèle               |        |   |
| Options graphiques                       |        | × |
| Modes d'affichage                        |        | ۲ |
| Nouveau                                  |        | • |
| B 101                                    |        |   |
| Propriétés                               |        |   |

Win 7- Faire un clic droit sur le bureau dans un espace vide, puis cliquer sur « *Personnaliser* »

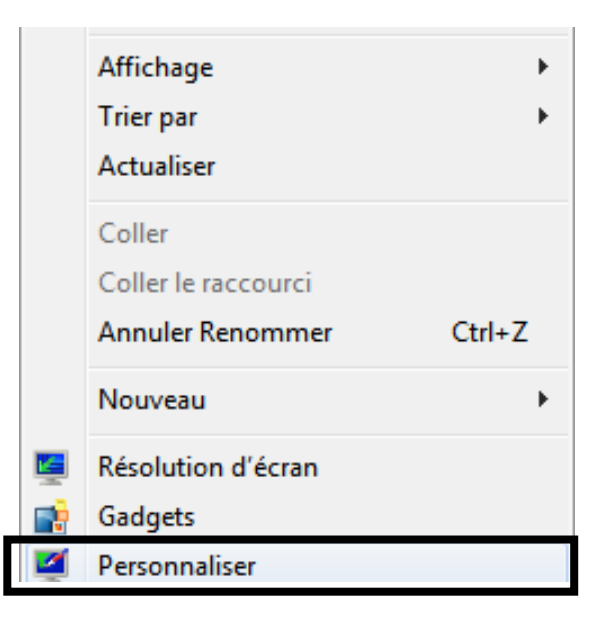

### INFORMATIONS "date et heure" et "fond d'écran" 2/2

#### ✤ Date et heure

### <u>Sous XP</u>

Faire un *double clic gauche* sur l'heure en bas à droite

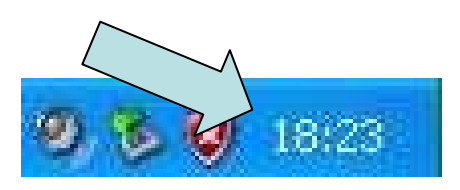

#### Sous Windows 7

1- Faire un clic gauche sur l'heure en bas à droite

- 2- Faire un clic gauche sur « modifier
- les paramètres de la date et de l'heure »

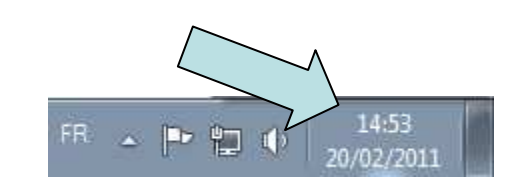

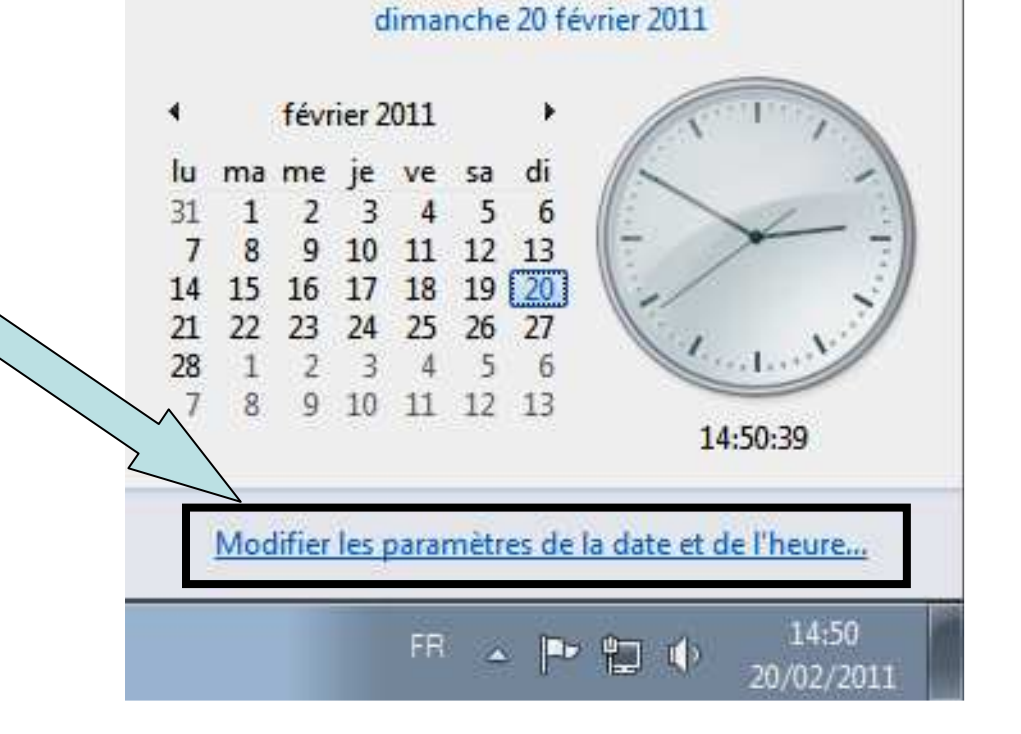